檔 號: 保存年限:

# 行政院人事行政總處 函

地址:臺北市濟南路一段2-2號10樓 傳真:02-23979934 承辦人:田育任 電話:02-23979298#813 E-Mail:am6411@dgpa.gov.tw

## 受文者:教育部人事處

發文日期:中華民國109年9月22日 發文字號:總處資字第1090041953號 速別:普通件 密等及解密條件或保密期限: 附件:「可退休日查詢」\_操作手冊\_一般人員.pdf、「陞遷資績分數查詢」\_操作手冊\_ 人事人員 pdf、「陞遷資績分數查詢」\_操作手冊\_

人事人員.pdf、「陞遷資績分數查詢」\_操作手冊\_一般人員.pdf (109S001647\_1\_221517027930002.pdf、109S001647\_2\_221517027930002.pdf、 109S001647\_3\_221517027930002.pdf)

主旨: 自本(109)年9月25日起,本總處「公務人員個人資料服務 網(MyData)」,增加現職公務人員「可退休日」及「陞遷 資績分數(共同選項)」之查詢服務,請查照並轉知所 屬。

說明:

一、公教人員「可退休日」之資料係由本總處「公教人員退休 撫卹試算系統」依當事人個人履歷資料計算,如計算結果 有誤,應請當事人先行校對MyData網站之個人履歷資料, 並由人事人員於本總處「網際網路版人力資源管理資訊系 統」(WebHR)完成資料更正後,隔日再重新計算。

二、公務人員「陞遷資績分數(共同選項)」之資料需先由人事 人員於WebHR建置機關陞遷序列表,並開放MyData網站查詢 後,當事人始可於該網站查詢。

三、檢附詳細操作說明手冊如附件。

正本:行政院各部會行總處署人事機構、各直轄市政府人事機構、各縣市政府人事機

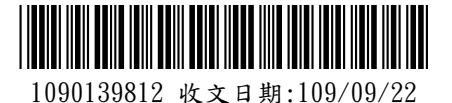

#### 第1頁,共2頁

構、各直轄市議會人事機構、各縣市議會人事機構 副本:銓敘部、行政院人事行政總處人事資訊處第三科(均含附件) 2077/09/22文 交 15:英:19章

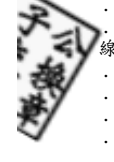

· · · 裝 · ·

.

· · · ·

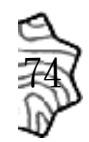

# 「公務人員個人資料服務網 (MyData)」查詢「可退休日」 操作手冊(一般人員)

| 壹、 | 登入系統操作說明 | .3 |
|----|----------|----|
| 貳、 | 可退休日查詢   | .5 |

## 壹、 登入系統操作說明

於 eCPA 登入後進入公務人員個人資料服務網(以下簡稱 My Data 網站),須有自然人憑證或健保卡,關於 eCPA 相關說明,請 參考 https://ecpa.dgpa.gov.tw/。

【步驟1】:在瀏覽器網址列輸入 https://ecpa.dgpa.gov.tw/

【步驟2】:電腦插上憑證卡後,在左方憑證登入輸入 PinCode, 按登入驗證。

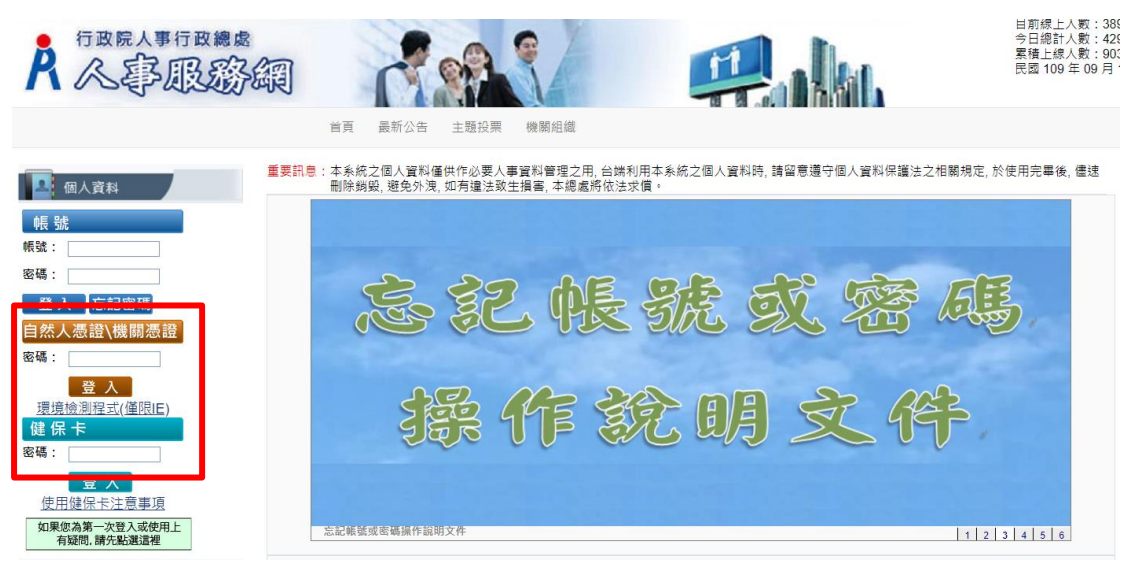

【步驟3】:驗證成功後, 建議直接點選 eCPA 首頁右下方 My

電子化措施,自108年7月1日起施行。 💄 個人資料 ·因應本總處「獎勵令電子化措施」 :應徵」等系統新功能將於本(108)年 事业 ·我的赛匹) ·雷子智卡 - 法建事语) - 應用糸谷 团民旅游 人 事 服 = 主願約期 相關元件 我的生活育 Google搜尋引擎 中央氣象局 臺鑽火車時刻表 臺鐵火車時刻表 台灣高鐵時刻表 } My Data 1 2 3 4 5 8 -人事服務問相關元件下戰論 人事業務連結 事求人 行政院業務區 公保業務區 考試院業務區 銓紋部業務區 國發會業務团 台灣就樂通 公務人員赴大陸相關資訊 機關代碼查許 人事業冠SOF NonP2K檢誤安裝程式

Data 圖示即可進入 My Data 網站。

※習訊系統照題 人重審訊系統客服重線・02.23979108 (開始時間・ト午9:00-12:00 下午 14:00-17:00) 人重審訊系統客服供語・nemi<のdona.onv

【步驟4】:或者可於首頁點選「應用系統」列表中,再依以下圖 示步驟1至3點選,開啟新視窗進入 MyData 網站。

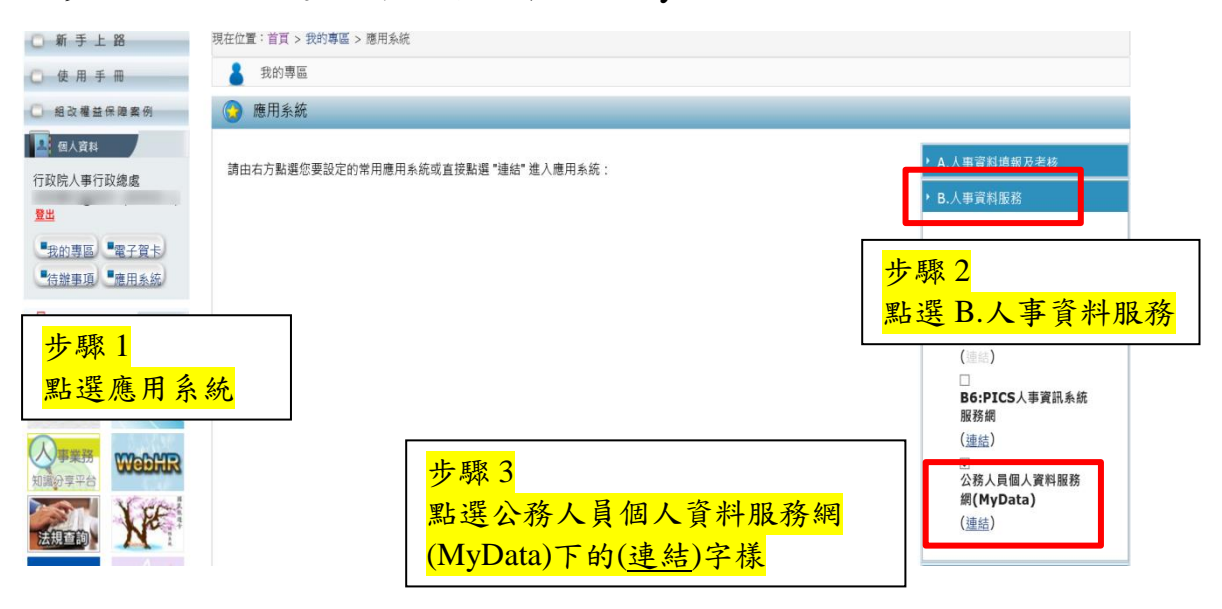

【注意】如『公務人員個人資料服務網(MyData)』連結為灰色,表 示您係使用帳號登入 eCPA,請改用自然人憑證或健保卡登入方可使 用。

## 貳、可退休日查詢

| Å行政院人事行政總處 |           | 公務人員個人資料服務網<br>(My Data)       | 測試區                 | 回首頁      | 11分17秒後自動登出 重新計時<br>▲鄰佳O(行政院人事行政總處)(登出) |
|------------|-----------|--------------------------------|---------------------|----------|-----------------------------------------|
| 個人資料       |           | 系统公告                           |                     | 面        | 板風格 標準藍                                 |
| 資料查詢及校對    |           | 5.M021                         |                     | _        | 20107   201                             |
| 簡要自述維護     | 108 10 14 | 有關「公務人員個人資料校對網站(B5)」開放「人事人員」查討 | 甸校對案件至108年11月29日(五) |          | /副與八致<br>日前線 F 人動・1                     |
| 修改進度查詢     | 100.10.14 | 下午5時止                          |                     | 今日總計人數:1 |                                         |
| 待遇表查詢      |           |                                |                     | l        | 累積上線人數:686,337                          |
| 履歷表下載      |           |                                |                     |          | • • • • • • • • • • • • • • • • • • • • |
| 可退休日查詢     |           |                                |                     |          | R事求人鬥我要應徵                               |
|            |           |                                |                     |          |                                         |

## 【步驟1】:使用者點選可退休日查詢。

個人資料 > 可退休日查詢 訊息:

重新查詢

| ※游標移至橫條上可查看詳細資料。 |      |      |      |      |      |      |      |      |      |      |      |      |      |      |
|------------------|------|------|------|------|------|------|------|------|------|------|------|------|------|------|
|                  | 108年 | 109年 | 110年 | 111年 | 112年 | 113年 | 114年 | 115年 | 116年 | 117年 | 118年 | 119年 | 120年 | 121年 |
| 一次退              |      |      |      |      |      |      |      |      |      |      |      |      |      |      |
| 展期               |      |      |      |      |      |      |      |      |      |      |      |      |      |      |
| 減額               |      |      |      |      |      |      |      |      |      |      |      |      |      |      |
| 月退               |      |      |      |      |      |      |      |      |      |      |      |      |      |      |

#### <mark>退休年資:</mark>

#### 最後更新資料時間:109年8月31日9時44分56秒

| 年資類別 | 是否計算 | 經歷        | 職稱  | 起迄日                    | 年資       | 可採計年資    | 來源  |
|------|------|-----------|-----|------------------------|----------|----------|-----|
| 新制   | 是    | 行政院人事行政總處 | 辦事員 | 86年10月16日<br>87年10月15日 | 1年       | 1年       | 基管會 |
| 新制   | 是    | 行政院人事行政總處 | 科員  | 87年10月15日<br>92年03月01日 | 3年7個月16日 | 3年7個月16日 | 基管會 |
| 新制   | 是    | 行政院人事行政總處 | 管理師 | 92年03月01日<br>92年09月21日 | 1年6個月21日 | 1年6個月21日 | 基管會 |
| 新制   | 是    | 行政院人事行政總處 | 科員  | 92年09月22日<br>94年12月31日 | 2年3個月9日  | 2年3個月9日  | 基管會 |
| 新制   | 是    | 行政院人事行政總處 | 科員  | 95年01月01日<br>95年01月31日 | 1個月      | 1個月      | 基管會 |
| 新制   | 是    | 行政院人事行政總處 |     | 95年02月01日<br>95年07月31日 | 6個月      | 6個月      | 基管會 |
| 新制   | 是    | 行政院人事行政總處 | 工程員 | 95年08月01日<br>99年07月01日 | 3年11個月1日 | 3年11個月1日 | 基管會 |

※最後一筆繳費起日109年8月31日至預計退休日期之年資由系統自動推估。
※試算結果係依您的個人資料計算,若計算有誤,請先查詢及校對個人資料,並洽機關人事人員。
※本試算結果僅提供參考,最終核定結果仍需以銓敘部核定為準。

【步驟2】:顯示此資料最後更新資料時間,若要取得最新資料, 請點選【重新查詢】按鈕。 「公務人員個人資料服務網 (MyData)」陞遷資績分數查詢 操作手冊(一般人員)

| 壹、 | 登入系統操作說明 |   |
|----|----------|---|
| 貳、 | 陞遷資績分數查詢 | 5 |

### 壹、 登入系統操作說明

於 eCPA 登入後進入公務人員個人資料服務網(以下簡稱 My Data 網站),須有自然人憑證或健保卡,關於 eCPA 相關說明,請 參考 https://ecpa.dgpa.gov.tw/。

【步驟1】: 在瀏覽器網址列輸入 https://ecpa.dgpa.gov.tw/

【步驟2】:電腦插上憑證卡後,在左方憑證登入輸入 PinCode, 按登入驗證。

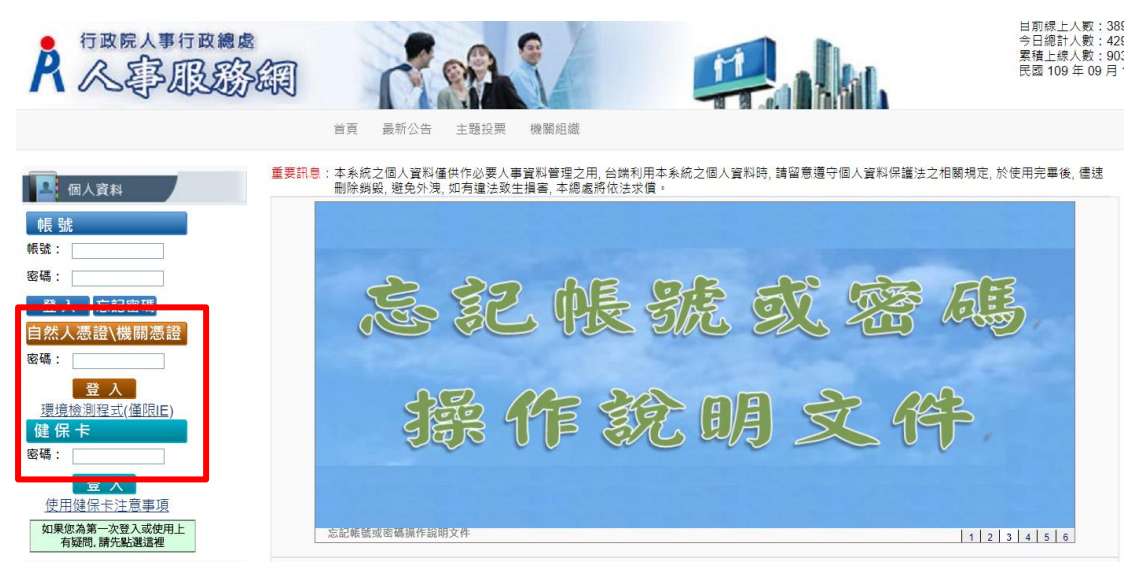

【步驟3】:驗證成功後,建議直接點選 eCPA 首頁右下方 My

Data 圖示即可進入 My Data 網站。

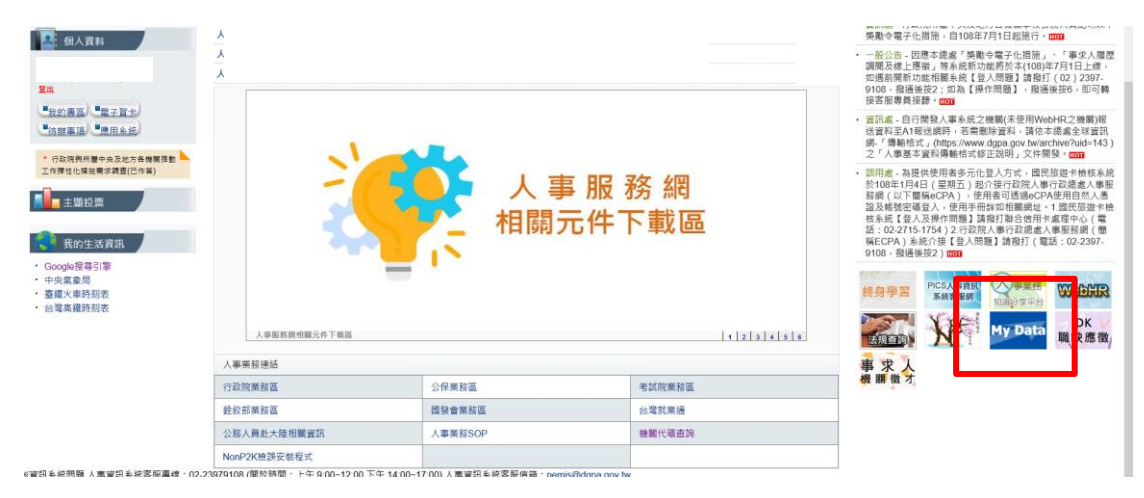

【步驟4】:或者可於首頁點選「應用系統」列表中,再依以下圖 示步驟1至3點選,開啟新視窗進入 MyData 網站。

| ○ 新手上路                                                             | 現在位置:首頁 > 我的專區 > 應用系統               | č                                               |          |                                                                   |  |  |  |  |  |
|--------------------------------------------------------------------|-------------------------------------|-------------------------------------------------|----------|-------------------------------------------------------------------|--|--|--|--|--|
| ○ 使用手冊                                                             | 👗 我的專區                              |                                                 |          |                                                                   |  |  |  |  |  |
| ◯ 組改權益保障案例                                                         | 🕝 應用系統                              |                                                 |          |                                                                   |  |  |  |  |  |
| <ul> <li>④人資料</li> <li>行政院人事行政總處</li> <li>登出</li> </ul>            | 請由右方點選您要設定的常用應用系統或直接點選 "連結" 進入應用系統: |                                                 |          |                                                                   |  |  |  |  |  |
| -<br>-<br>-<br>-<br>-<br>-<br>-<br>-<br>-<br>-<br>-<br>-<br>-<br>- | <mark>統</mark>                      |                                                 | 步<br>默   | <sup>-</sup> 驟2<br>;選B.人事資料服務<br>()<br>□<br>B6:PICS人事資訊系統<br>₩### |  |  |  |  |  |
|                                                                    |                                     | 步驟 3<br>點選公務人員個人資料<br>(MyData)下的( <u>連結</u> )字核 | 服務網<br>羕 | (連結)<br>公務人員個人資料服務<br>網(MyData)<br>(通給)                           |  |  |  |  |  |

【注意】如『公務人員個人資料服務網(MyData)』連結為灰色,表 示您係使用帳號登入 eCPA,請改用自然人憑證或健保卡登入方可使 用。

# 貳、 陞遷資績分數查詢

| A行政院人事行政         | 风總處       | 公務人員個人資料服務網<br>(My Data)                  | 測試區              | 19分55秒後自動登出<br>回首頁 ▲第 (      | 重新計時<br>處)(登出) |
|------------------|-----------|-------------------------------------------|------------------|------------------------------|----------------|
| 個人資料<br>資料查詢及校對  | 0         | 系統公告                                      |                  | 面板風格標準監                      | ~              |
| 簡要自述維護<br>修改進度查詢 | 108.10.14 | 有關「公務人員個人資料校對網站(B5)」開放「人事人員」查詢校對<br>下午5時止 | 案件至108年11月29日(五) | 瀏覽人數<br>目前線上入數:1<br>今日總計入數:1 |                |
| 待遇表查詢<br>履歴表下載   |           |                                           |                  | 累積上線人數:686,337               |                |
| 可退休日查詢 政想管练分數查詢  |           |                                           |                  | <b>A事求人</b> 鬥我要              | <b>E應</b> 徵    |
| 個人檔案夾            |           | 下載專區                                      |                  |                              |                |
| 入事人員<br>系統管理     |           |                                           |                  |                              |                |

【步驟1】:使用者點選「陞遷資績分數查詢」。 【注意】若於 MyData 網站,個人資料功能選單內無「陞遷資績分 數查詢」項目時,表示機關人事單位未開放此功能。

顯示陞遷資績分數查詢,只計算共同選項分數

| 個人資料 > 陞遷資績分                                                   | 數查詢          |           |                |         |      |      |        |      |                           |               |
|----------------------------------------------------------------|--------------|-----------|----------------|---------|------|------|--------|------|---------------------------|---------------|
| 訊息:                                                            |              |           |                |         |      |      |        |      |                           |               |
| ※分數以統計時間當時資                                                    | 『料計算,若資料有異動』 | 於下次統計時,會  | 重新計算機          | 騆辦理陞遷開  | 寺・仍り | 以機關  | 辦理陞遷計算 | 分數為  | 主,此共同選項分數                 | <b>抜提供参考。</b> |
| 計算基準日:109年8                                                    | 月31日         |           |                |         |      |      |        | 統    | 計時間:109年9                 | 月4日17時24分     |
|                                                                | 服務機關單位       |           |                |         |      |      |        |      |                           |               |
|                                                                | 職稱           | 助理設計師     |                |         |      |      |        |      |                           |               |
|                                                                | 職務列等         | 委任第4職等至妻  | を任第5職等         |         |      |      |        |      |                           |               |
|                                                                | 職系           | 综合行政      |                |         |      |      | 同職年資却  | 把始日  | 100年1月1日                  |               |
|                                                                | 陞遷序列         | 第3序列      |                |         |      |      | 他機關同調  | 職年資  | 2年2個月                     |               |
|                                                                |              | 共同選       | <b>5項</b> 【陞任語 | 平分標準表(共 | 同選項  | ) ]  |        |      |                           |               |
|                                                                |              |           |                |         | (    | 40,詳 | 如【陞任評分 | ·標準表 | <b>共同選項分數</b><br>(共同選項)】) | 28.5          |
| 項目                                                             | 最高分數         |           |                |         | 說日   | 明    |        |      |                           | 分數            |
| 學歷                                                             | 7            | 國立臺灣大學碩   | ±              |         |      |      |        |      |                           | 5.5           |
| 考試                                                             | 7            | 100年全國性公務 | <b>务人員普通</b> 考 | 對試類科    |      |      |        |      |                           | 2             |
| 年資                                                             |              | 主管年資      |                |         |      |      |        |      |                           |               |
| (以現職及「同職務<br>列等」之職務期間為                                         | 10           | 副目        | 主管年資           |         |      |      |        |      |                           | 9.6           |
| 限)                                                             |              | 非         | 非主管年資          |         |      |      | 7年6個月  |      |                           |               |
| 考績                                                             |              | 年度        | 108            | 107     | 1    | 106  | 105    | 10   | 4                         |               |
| <ul> <li>(以現職及「同職務</li> <li>列等」職務之最近5</li> <li>年為限)</li> </ul> | 10           | 等次        | 甲              | 甲       |      | ₽    | 甲      | Z    | ,                         | 9.6           |
|                                                                | *表示為另考       |           |                |         |      |      |        |      |                           |               |

| 獎懲<br>(以現職及「同職務               | 嘉獎 | 記功     | 記大功 |     |
|-------------------------------|----|--------|-----|-----|
|                               |    | 9      | 0   | 0   |
|                               |    | 申誡     | 記過  | 記大過 |
|                               | G  | 0      | 0   | 0   |
| 列导」職務新商最近<br>5年內已核定發布者<br>為限) | б  | 減俸     | 降級  | 休職  |
| ,                             |    | 0      | 0   | 0   |
|                               |    | 模範公務人員 |     |     |
|                               |    | 0      |     |     |

共同選項分數計算規則,可點選 下載瞭解評分規則。

共同選項 【陞任評分標準表(共同選項)】 ← 産製共同選項評分標準表(PDF格式)
共同選項分数 (滿分40,詳如【陞任評分標準表(共同選項)】)
28.5

您要開啟或儲存來自 localhost 的 陞任評分標準表(共同選項).pdf (339 KB)?

開啟(O) 儲存(S) ▼ 取消(C)

【陞任評分標準表(共同選項)】,提供人員

請點選【開啟】按鈕,顯示此 PDF 檔案

| 選項區分(配<br>比 分 款 ) | Ħ  | 比              | 계               | 8       | <b>f</b> : | 分 相      | R #     | R        | •                                                                                                    |
|-------------------|----|----------------|-----------------|---------|------------|----------|---------|----------|----------------------------------------------------------------------------------------------------|
|                   |    | 國 电(初 4<br>事 【 | <b>、</b> 初職):   | ス下業     | 1          | 本        | 項目      | 1.<br>2. | 學歷之認定,以數育部或圖防部(軍事學校)學制為準。專利<br>以上學校之學歷凡經教育部立案或認可者,不分圖內外,計分<br>相同。<br>各機關所屬人員於初任公職後取得之更高學歷,得由各機關對                                                                                                    |
|                   | 54 | 高中 (           | 職) 畢            | 業       | 2          | 之分       | 評以最     |          | 審委員會視該學歷與擬任職務性質是否相關,審酌決定採計部<br>分,並於陞任評分表內明定之。                                                                                                    |
|                   | 严歴 | 專科引            | 5 校 畢           | *       | 3          | 高<br>計 1 | 學 歷 康,最 |          |                                                                                                    |
|                   |    | 大學(獨           | 立學院)            | ₿ 業     | 4          | 高上為門     | 以7分展。   |          |                                                                                                    |
|                   |    | 具碩             | 士 學             | 位       | 5 ·<br>5   |          |         |          |                                                                                                    |
|                   |    | 具 博            | 士 學             | 位       | 7          |          |         |          |                                                                                                    |
|                   |    | 初等考试点<br>相 當 之 | 5 等特考)<br>考 試 及 | 及其<br>格 | 1          |          |         | 1 1 1    | 54 年1月公務人員等試法修止地行期股市等将考及粉面下<br>均標準以5分計為。當什局任官等訓練会結成91年1月2<br>日公務人員等用法修正施行前,以考讀取得簡優性的實證<br>者,前分標準以45分計;員任所當等就及結成當行屬註<br>者,前分標準以45分計;員任所當等就及結成當行屬註<br>者,所分標準以45分計。<br>5分計,還具各任務會理,約5計,<br>為一個分標準以15分計。<br>5月10日                                                                                                    |
| 共同選               |    | 普考或 4 3<br>之 考 | 单特考及其4<br>試 及   | 相當格     | 2          |          |         |          | <ul> <li>(一) (2) **********************************</li></ul>                                                                                                    |
| 項(40分)            | *  | 高等考试:<br>特考及其本 | ■級考試或<br>目當之考試δ | 3等      | 3 ·<br>5   | 本之       | 項目評     |          | (五) 85 年 1 月公務人員考試法修正総行前舉辦之高等考試、<br>與考試及格,相當於高等考試2 級考試及格。<br>(六) 寻门戰害又提納人員商者考試2 各 與考試及格。<br>(六) 尋找 (並用) 指於高等考試2 各 與考試及格。<br>(本) (截至最近支援 修式及格, 出眾公務人員高者考試等報(計分<br>(七) (截要最近交援 修式及格, 出眾公務人員高者考試等報(計分<br>)) 國憲正投援 体公務人員考試及格, 國軍上投以上要等<br>(人) 國黨正投援 体公務人員考試及格。<br>國軍正投援 体公務人員考試及格。                                                                                                    |
|                   | 試  | 高等考试2          | 级考试成            | 2 等     | 4          | 分以為門     | 最高分 很。  | EQ       | 、 尽分額額(2)公務人員各職業事業以及格、ビジョンドク信人事業)<br>(一) 第1、2,3,第5:1(3)<br>(一) 第1、2,3,第5:1(3)<br>(二) 第3職業1:2(3)<br>(二) 第5:1(3)<br>(二) 第5:1(3)<br>(元) 第5:1(3)<br>(元) 第5:1(3)<br>(元) (2)<br>(2)<br>(2)<br>(2)<br>(2)<br>(2)<br>(2)<br>(2)<br>(2)<br>(2) |

若點選「陞遷資績分數查詢」後顯示如下圖訊息,表示陞遷資績分數無資料,請洽機關人事單位設定。

個人資料 > 陞遷資績分數查詢 訊息:

#### 尚未提供陞遷寶續分數 (可能您職稱之陞遷序列尚未設定或尚未計算陞遷寶績分數) 請洽機關人事單位